This feature will import a tab delimited or comma separated values (.csv) file. This feature will allow the import of data from a variety of sources including spreadsheet data or other student data systems that do not export the MSDS xml files.

The first step in the import process is preparing the data. This import will import either a tab-delimited or comma separated values (.csv) file. Include a column for each field you wish to import. For fields that have multiple values like Special Ed/Program Service code, you will include multiple columns as in the sample below. Remember, you will not be importing ISD or district number. Those are constants for the MISDmsds database you have open.

The first row of data should contain column labels. It is recommended that you use the MSDS characteristic names for the column headers, but this is not required. The import feature has a field mapping screen. If you use the MSDS characteristic names the mapping screen will automatically map your import file columns to the appropriate MSDS component/characteristic. If your header labels are something else the mapping screen will allow you to select a component/characteristic for each column.

Here is a sample import file opened in Excel:

| 4 | 2        | 3           | 4           | 5          | 6                 | 7          | 8                  | 9                  | 10                 |    |
|---|----------|-------------|-------------|------------|-------------------|------------|--------------------|--------------------|--------------------|----|
| 1 | lastname | firstname   | dateOfBirth | uic        | PrimaryDisability | IEPDate    | ProgramServiceCode | ProgramServiceCode | ProgramServiceCode | Sι |
| 2 | Alabama  | Montgomery  | 05/05/1993  | 7260765561 | 13                | 01/31/2011 |                    |                    |                    |    |
| 3 | Colorado | Denver      | 09/10/2005  | 236007094  | 10                | 12/21/2010 | 160                | 150                | 170                |    |
| 4 | Delaware | Dover       | 08/10/1998  | 8463856114 | 10                | 06/01/2010 |                    |                    |                    |    |
| 5 | Georgia  | Atlanta     | 07/31/2000  | 8211443812 | 5                 | 05/13/2010 | 194                |                    |                    |    |
| 6 | Hawaii   | Honolulu    | 04/16/1996  | 5957425986 | 15                | 05/05/2011 |                    |                    |                    |    |
| 7 | Illinois | Springfield | 09/04/2002  | 244778870  | 5                 | 11/10/2010 | 194                |                    |                    |    |
| 8 | Kentucky | Frankfort   | 06/07/2005  | 841555630  | 20                | 03/09/2011 |                    |                    |                    |    |
| 9 | Montana  | Helena      | 09/06/2005  | 9780606621 | 20                | 02/10/2011 |                    |                    |                    |    |

To run the import, select "File/Import/Import Delimited Text Files/Import a user-defined delimited text file" from the menu.

| File F         | Reports About                                                             | Count Date: 10/05/2016                                                                                                    |  |  |  |  |  |
|----------------|---------------------------------------------------------------------------|----------------------------------------------------------------------------------------------------|--|--|--|--|--|
| O<br>N         | Dpen<br>New                                                               | Personal Core                                                                                                    |  |  |  |  |  |
| S              | elect Collection                                                          | UIC 1234567890 Date of Birth 01/01/1994                                                                                                    |  |  |  |  |  |
| E              | xport +                                                                   |                                                                                                    |  |  |  |  |  |
| In             | mport +                                                                   | Import MSDS XML Files                                                                                                    |  |  |  |  |  |
| R              | Rebuild Indexes                                                           | Import Delimited Text Files   Import a user-defined delimited text file                                                                                          |  |  |  |  |  |
| N              | Mass Change Utilities                                                     | Import a MISDmsds database from a previous submission Import BTS Discipline Data                                                                                 |  |  |  |  |  |
| R              | Remove Selected School<br>Remove All Data                                 | Middle Name     Import F/R Lunch Code from text file       Student Suffix     Import TSDL Data       Import Early Childhood Data     Import Early Childhood Data |  |  |  |  |  |
| Si<br>Si<br>C  | Security File<br>State Codes File<br>Change Password<br>Change Count Date |                                                                                                    |  |  |  |  |  |
| E:             | xit<br>Teacher/Student DataLink                                           |                                                                                                    |  |  |  |  |  |
| Þ - 🕞          | Early Roster                                                              |                                                                                                    |  |  |  |  |  |
| Þ (⊟)<br>⊳ (⊟) | Record Maintenance Submis<br>Request for UIC                              |                                                                                                    |  |  |  |  |  |
| <              |                                                                           | Bunny, Bugs     >     Find     ✓     Find Errors     ✓     >     Add     Delete     Save     Cancel                                                              |  |  |  |  |  |
| In use         | e by: misd                                                                | District Macomb ISD Student: Bunny, Bugs                                                                                                    |  |  |  |  |  |

S:\#MGMT\#HELPDESK\#STATE REPORTING\Misdmsds\Docs\Misdmsds User Defined Text File Import.Docx

A window will open that will allow you to browse to your import file. After you select your import file you will see the following import options screen:

| <u>3</u> . | Import Options 🛛 🗖 🗙                                       |  |  |  |  |  |  |  |
|------------|------------------------------------------------------------|--|--|--|--|--|--|--|
|            |                                                            |  |  |  |  |  |  |  |
|            | New Data or Merge Data                                     |  |  |  |  |  |  |  |
|            | Import each record as a new record                         |  |  |  |  |  |  |  |
|            | ◯ Merge data matching on UIC                               |  |  |  |  |  |  |  |
|            | Allow import of duplicate student records?                 |  |  |  |  |  |  |  |
|            | Allow the import of records with blank UIC numbers<br>O No |  |  |  |  |  |  |  |
|            | Ok Cancel                                                  |  |  |  |  |  |  |  |

After you have selected the appropriate options for the file you are importing, click the Ok button. You will then see the column mapping screen. Here is a sample:

| <b>5</b> .                                                                                                    | Import a user-defined, delimited text file -                                                         |                       |                     |  |  |  |  |
|----------------------------------------------------------------------------------------------------|----------------------------------------------------------------------------------------------------|-----------------------|---------------------|--|--|--|--|
| Importing File:<br>C:\Users\tbloc                                                                                                    | Import file columns to MSDS Components/Characteristics mapping<br>ck\Desktop\CEPI\Files\Students.txt |                       |                     |  |  |  |  |
| Column#                                                                                                    | From your file                                                                                       | To Component          | To Characteristic   |  |  |  |  |
| 1                                                                                                    | UIC                                                                                                  | PersonalCore          | UIC                 |  |  |  |  |
| 2                                                                                                    | LastName                                                                                             | PersonalCore          | LastName            |  |  |  |  |
| 3                                                                                                    | FirstName                                                                                            | PersonalCore          | FirstName           |  |  |  |  |
| 4                                                                                                    | Grade                                                                                                | SchoolDemographics    | GradeOrSetting      |  |  |  |  |
| 5                                                                                                    | Address                                                                                              |                       |                     |  |  |  |  |
| 6                                                                                                    | City                                                                                                 |                       |                     |  |  |  |  |
| 7                                                                                                    | State                                                                                                | PersonalDemographics  | State               |  |  |  |  |
| 8                                                                                                    | Zip                                                                                                  |                       |                     |  |  |  |  |
| 9                                                                                                    | DOB                                                                                                  |                       |                     |  |  |  |  |
| 10                                                                                                    | Gender                                                                                               | PersonalCore          | Gender              |  |  |  |  |
| 11                                                                                                    | General Ed FTE                                                                                       | General Education FTE | GeneralEdFTE        |  |  |  |  |
| 12                                                                                                    | Initial IEP Date                                                                                     | Initial IEP           | IEP Completion Date |  |  |  |  |
| 13                                                                                                    | Primary Disability                                                                                   | SpecialEducation      | PrimaryDisability   |  |  |  |  |
| 14                                                                                                    | Section 52 FTE                                                                                       | SpecialEducation      | Section52FTE        |  |  |  |  |
| 15                                                                                                    | Section 53 FTE                                                                                       |                       |                     |  |  |  |  |
| 16                                                                                                    | ProgramServiceCode                                                                                   | SpecialEducation      | ProgramServiceCode  |  |  |  |  |
|                                                                                                    |                                                                                                    |                       |                     |  |  |  |  |
| Remember: District number and ISD number are constants for the database you are using (Macomb ISD). They will not be imported. Continue Cancel |                                                                                                    |                       |                     |  |  |  |  |

If your column headings are the MSDS characteristic names the "To Component" and "To Characteristic" will be automatically chosen. If your labels are something else you can click in the "To Component" cell for that column and choose from a drop-down list of MSDS components. Then click in the "To Characteristic" cell and chose from a drop-down list of characteristics for the selected component. If you leave the "To Component" and "To Characteristic" cells blank, the corresponding column in your data will not be imported.

After you have completed any necessary mapping, click the continue button. If you left any cells blank you will see a warning message. The program will import your data using the options and mapping you have selected. When the process is completed a window will open showing the number of records imported.